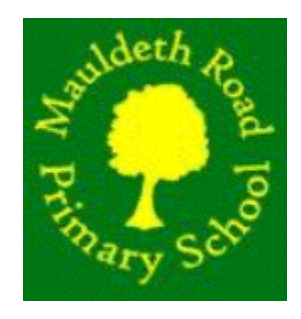

## PARENT PAYMENT AND ORDERING PROCEDURE ON LUNCHSHOP

- Log into www.lunchshop.co.uk
- Enter username and password (case sensitive)
- You *may* be asked to update your profile. Please amend as necessary, click 'update' then the 'back' button.
- Check it is you and your child/children

|              | Select Language V                    | selate                                                                                                    |                                                                                                    | Contact T&C FAQs                                                                                                    | Bob Adams 🔹                                   |  |
|--------------|--------------------------------------|----------------------------------------------------------------------------------------------------|----------------------------------------------------------------------------------------------------|----------------------------------------------------------------------------------------------------|-----------------------------------------------|--|
|              |                                      | Welcome Bob Adams                                                                                                    | nutritional requirements parents must in<br>seed and noted. Parents should note that<br>s, or from any other potential allergens. | form the school and the scho<br>t meals are prepared in kitche                                                                                                    | ol kitchen team so<br>n environments          |  |
|              | North School                         | - ALL ALL ALL ALL ALL ALL ALL ALL ALL AL                                                                                                    |                                                                                                    | Overview                                                                                                    |                                               |  |
|              | Wallet: £ 180.15 0                   | $\longrightarrow$                                                                                                    |                                                                                                    | Username:<br>bobadams<br>Name:                                                                                                    |                                               |  |
|              | Sarah Adams                          | Kieran Adams<br>www.compared for the second second se |                                                                                                    | Bob Adams<br>Role:<br>Parent<br>School:<br>North School<br>School Address:<br>North School<br>Apple Avenue<br>Carlisle<br>Cumbria<br>CA11 8NU<br>School Tel:<br>01228 808060 | 2                                             |  |
| Adding Funds | orian @ Orian DEMO   Catering, Clean | ing & Facilities Management 2018. All rights rese                                                                                                    | erved   v1980   Contact   T&C   Privacy Po                                                                                        | skoy y                                                                                                    | f (12CU/20 23)<br>RapidSSL (<br>www.rgothdiaw |  |

- Click the orange 'add funds' button (necessary only for children who you pay for)
- Enter the amount you wish to credit your account with

- Click the box to agree the T&Cs
- Click 'continue'
- Follow the instructions on screen to make your secure payment
- To the left of the add funds button is your ' meals wallet' balance

## — Pre-ordering meals

• Click on 'pre order meals' under the child. You will need to order for each child individually

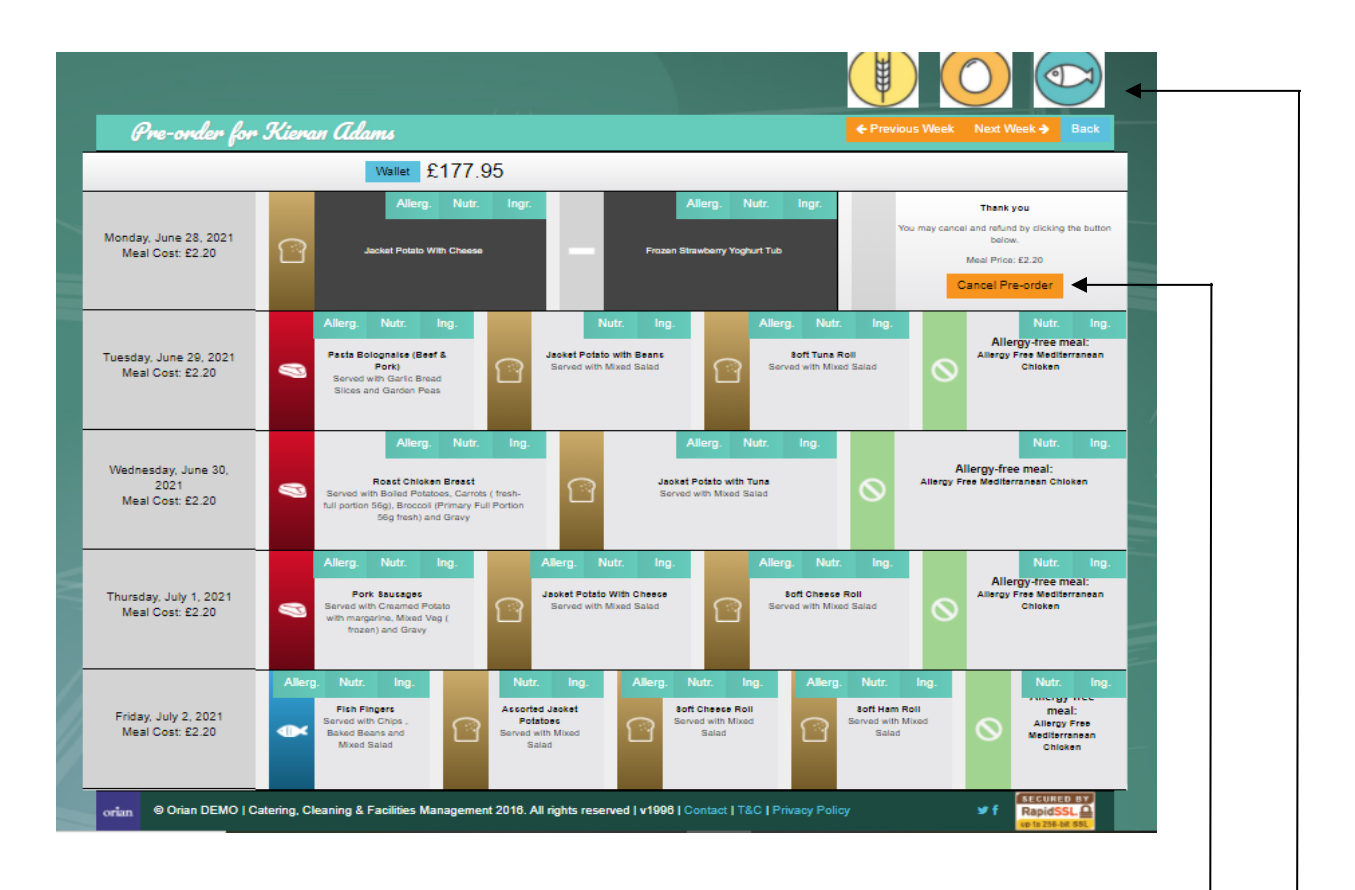

The above screen will come up showing the meals available for that week.

- Please check that any allergies/intolerances are attached to your child if needed-
- Click on the chosen main meal. Once this is chosen, the desserts will appear
- Click on the chosen dessert
- Once chosen the meal choice will be displayed with a dark background and your meals wallet will be debited with the cost of the meal
- You can view the allergens, nutritional info and ingredients by clicking on the corresponding tab for each meal
- Click the 'next week' button at the top of the screen to choose for the following week
- You can cancel this order and start again if you wish by clicking the 'Cancel Order' button. The cost will then be credited back into your meals wallet and then debited again once you have re-chosen

• You may order two weeks in advance and look back to previous weeks by clicking the 'previous week' button

|                                                                                                    | If your child has any food allergies or specific the child's own individual needs can be discus which cannot be guaranteed as free from nuts | whitional requirements parents must inform the<br>sed and noted. Parents should note that meals<br>or from any other potential allergens. | school and the school kitchen team so<br>are prepared in kitchen environments                                                                                   |
|----------------------------------------------------------------------------------------------------|----------------------------------------------------------------------------------------------------|----------------------------------------------------------------------------------------------------|----------------------------------------------------------------------------------------------------|
| North School<br>Wallet: £ 180.15 3                                                                        | - AND - WY                                                                                                    | Add Funds                                                                                                    | Overview<br>Username:<br>bobadams                                                                                                    |
| Sarah Adams                                                                                               | Kieran Adams                                                                                                    |                                                                                                    | Admit:<br>Bob Adams<br>Role:<br>Parent<br>School:<br>North School<br>Address:<br>North School<br>Apple Avenue<br>Carliste<br>Cumbria<br>CA11 BNU<br>School Tel: |
| Pre-order Meals Book Items Book Items PROFILE Edit your personal details and general application settings | Pre-order Meals Book Items  PAYMENTS Review payments and order more credits                                                                  |                                                                                                    | 01228 808080                                                                                                    |
| orian © Orian DEMO   Catering, Clean                                                                      | ing & Facilities Management 2016. All rights reser                                                                                           | ved   v1986   Contact   T&C   Privacy Policy                                                                                              | ¥f SECURED BY<br>RojeSSL≙<br>swergebister                                                                                                    |

<u>Profile</u>

This is where you may change your personal details, passwords etc.

## Payments **Payments**

This gives you an overview of your account. You can search by transaction type or date. Just make your choice and click search. You can either view online, print out or export to a spreadsheet.

Below is an example of what you would see in the accounts overview:-

| Account   | Transaction<br>Type       | Status   | Description                                   | Created<br>On | Date             | Amount(<br>£) |
|-----------|---------------------------|----------|-----------------------------------------------|---------------|------------------|---------------|
| Bob Adams | Meal Pre-order<br>(debit) | Complete | Pre-order for Kieran<br>Adams on Jun 24, 2021 | 1 day ago     | Jun 23,<br>2021  | -2.20         |
| Bob Adams | Meal Pre-order<br>(debit) | Complete | Pre-order for Sarah<br>Adams on June 24, 2021 | 1 day ago     | June 23,<br>2021 | -2.20         |

If you experience any problems please call your school administrator or call Orian on 08454 707010.